Comment envoyer une demande de règlement « autre » au moyen de votre Compte de gestion des dépenses santé

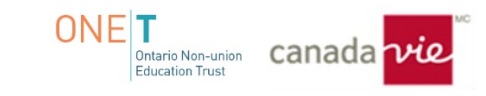

Veuillez remplir le « **Relevé des frais médicaux** »; après l'ouverture d'une session, il se trouve sous l'onglet **« Centre d'information »** dans Ma Canada Vie au travail.

Cliquez sur « Voir les formulaires ».

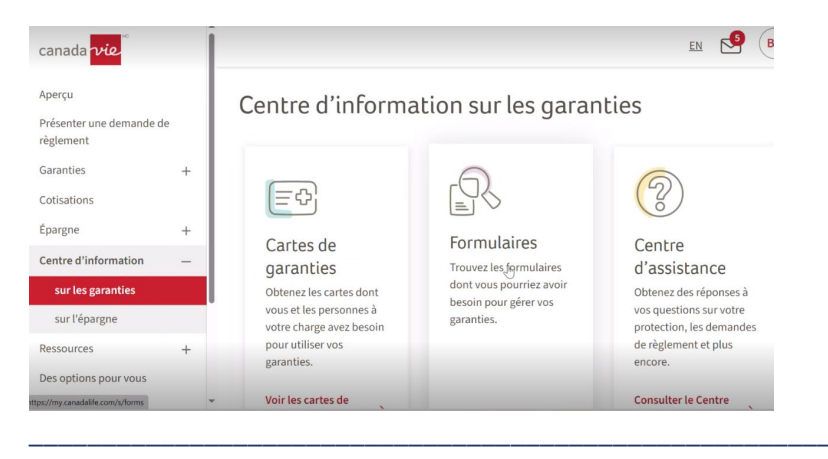

- Saisissez le mot « soins », puis sélectionnez le formulaire « Demande de règlement - Soins médicaux (combinée avec le CGDS) ».

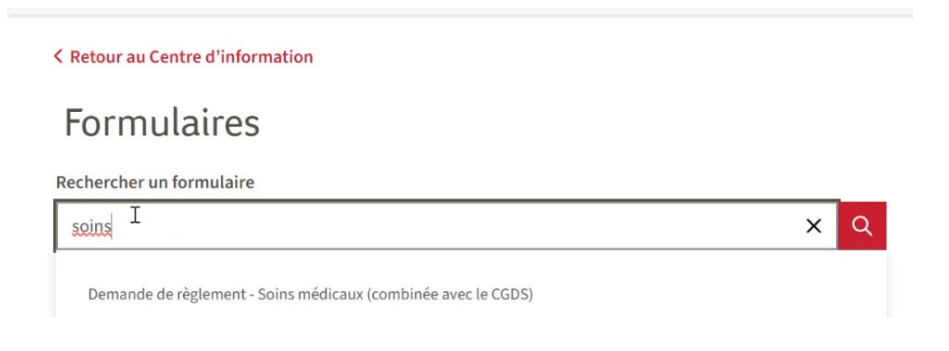

- Ouvrez le formulaire de demande de règlement en format PDF.

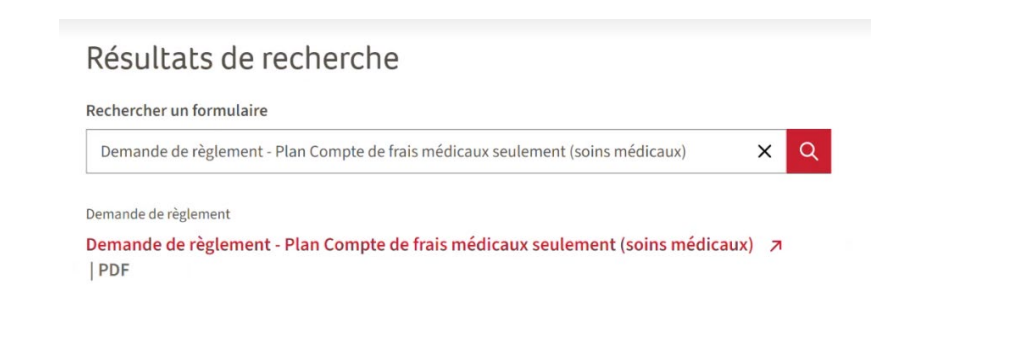

- Cochez l'option applicable, « de SolutionsPlus Santé » (du Compte de gestion des dépenses santé seulement) ou « des deux », si vous souhaitez également l'appliquer à votre régime d'assurance maladie. (le cas échéant)

- Remplissez le document, puis enregistrez-le sur votre bureau ou dans vos fichiers pour un téléversement plus tard dans le processus de demande de règlement.

| canada vie                                                                                                    | nte                                                                                                    |
|----------------------------------------------------------------------------------------------------|----------------------------------------------------------------------------------------------------|
|                                                                                                    | Les prestations doivent être versées aux termes :                                                                                                    |
| Relevé des frais médicaux                                                                                             | de l'assurance-maladie supplémentaire seulement<br>de SolutionsPlus Santé                                                                                                    |
| DIRECTIVES                                                                                                    | les deux                                                                                                    |
| 1. Remplissez au complet les pages 1 et 2 du présent formulaire.                                                      | Toutes les demandes de règlement aux termes du régime collecti                                                                                                    |
| 2. Signez et datez le formulaire.                                                                                     | sont soumises par le truchement du participant du régime. Il se                                                                                                    |
| 3. Veuillez conserver des copies, car les reçus originaux ne seront pas retourné                                      | s. peut que nous échangions des renseignements personnels a                                                                                                    |
| <ol> <li>Envoyez la présente demande au Service des indemnités prévu pour vo<br/>régime. Voir la PARTIE 9.</li> </ol> | tre sujet des demandes de règlement avec le participant et avec un<br>personne agissant en son nom, au besoin, aux fins de la vérification<br>de l'admissibilité et de la gestion des demandes de règlement. |

Veuillez suivre les étapes ci-dessous :

Étape 1 : Après avoir ouvert une session dans Ma Canada Vie au travail, cliquez sur « Présenter une demande de règlement ».

# Bonjour BERT,

La dernière connexion à votre compte remonte au jeudi 12 octobre 2023 à 10 h 27 a.m. HAE.

Présenter une demande de règlement

#### Étape 2 : Cliquez sur « Commencer la demande de règlement ».

## Présentation d'une demande de règlement

Présentez une demande de règlement électronique en quelques étapes simples. Assurez-vous d'avoir vos reçus et tout document justificatif à portée de main.

Commencer la demande de règlement

#### Étape 3 :

- a) Sélectionnez la personne pour qui est la demande de règlement dans le menu déroulant.
- b) Régime Sélectionnez l'option Compte de gestion des dépenses santé.
- c) Cliquez sur « **Oui** » ou sur « **Non** » pour que la demande soit traitée au titre du CGDS seulement.
- d) Cliquez sur la « case à cocher », le cas échéant.
- e) Cliquez sur « Continuer ».

| Sélectionne                            | z une persor                     | ne pour continu           | er.                         |                                |                               |
|----------------------------------------|----------------------------------|---------------------------|-----------------------------|--------------------------------|-------------------------------|
| Pour qui est la de                     | mande de règleme                 | nt?                       |                             |                                |                               |
| BERT DEMO GRA                          | NGER (Participant)               | -                         |                             |                                |                               |
| Compte de gesti                        | on des dépenses sa               | nté (17•                  |                             |                                |                               |
| Comprenez-vous o<br>Pourquoi est-ce in | que cette demande<br>nportant? ~ | le règlement sera traitée | au titre de votre compte de | e gestion des dépenses santé s | eulement?                     |
| Oui                                    | Non                              |                           |                             |                                |                               |
|                                        | ( )                              | e demande de règlement    | ont été engagés par moi-m   | nême ou par une personne poi   | ur qui je pe <mark>u</mark> x |

**Étape 4** : <u>Vous remarquerez que l'option « **Autre demande de règlement** » est manquante dans le coin inférieur droit. L'image de la solution de rechange se trouve ci-dessous, en attendant que cette option soit ajoutée de nouveau.</u>

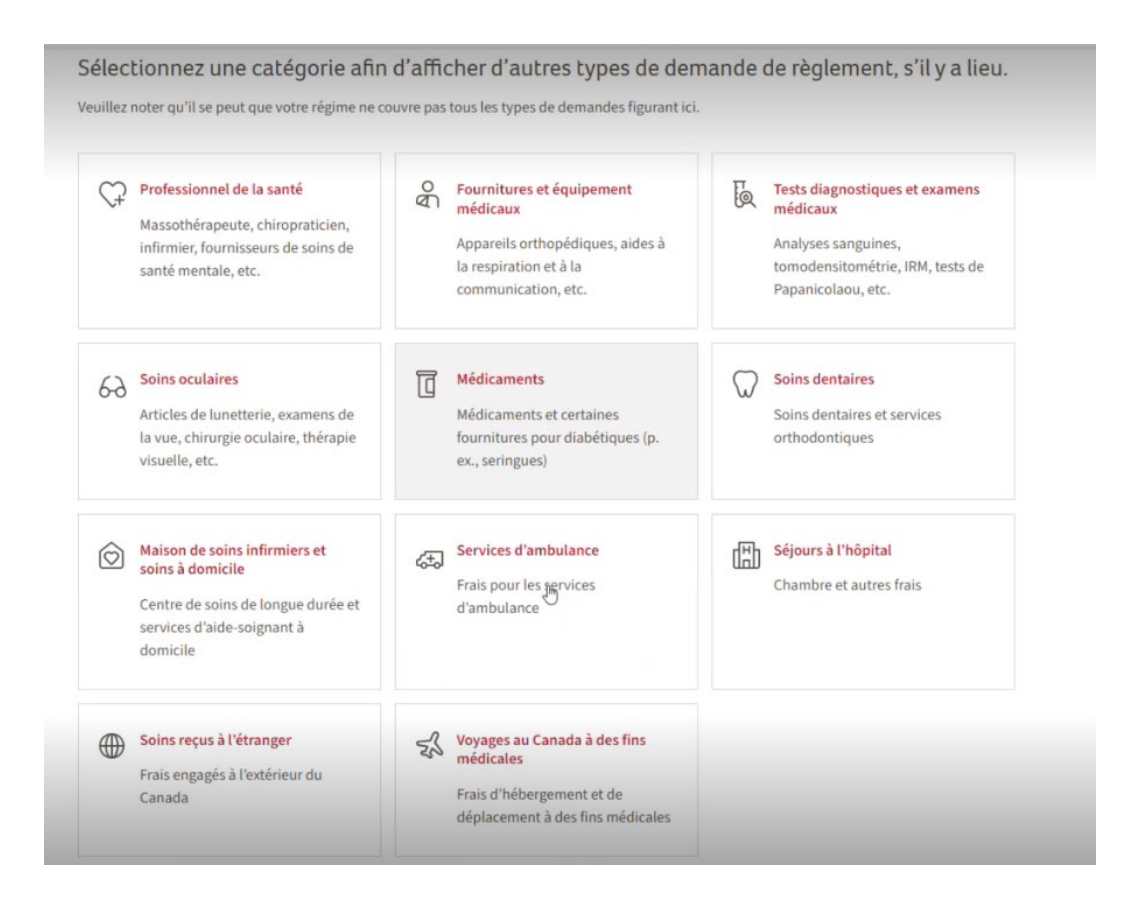

a) Cliquez sur la flèche vers le bas si le texte ne s'affiche pas sous « Demandes d'estimation et autres demandes de règlement » pour agrandir la section.

| mandes d'estima | ion et autres demandes de regiement |  |
|-----------------|-------------------------------------|--|
|                 |                                     |  |
| Précédent       | Continuer                           |  |

b) Cliquez sur « **demande de règlement en format PDF** » pour accéder à la page suivante. *Si vous cliquez sur Continuer, vous ne pourrez pas accéder à la page suivante.* 

| Il est possible de présenter la plupart des demandes de règlement en choisissant l'une des catégories ci-dessus. Il s'agit de la meilleure façon<br>d'obtenir un traitement rapide de votre demande, parfois en aussi peu que 48 heures. Cependant, si vous soumettez une demande d'estimation<br>ou si votre demande de règlement ne correspond à aucune des catégories ci-dessus, vous pouvez remplir et nous faire parvenir une <u>demande</u><br><u>de règlement en format PDF</u> . Veuillez alors prévoir un délai de traitement plus long. | Demandes d'estima                                                                                           | tion et autres demandes de règlement                                                                                                    | 2 J                                                                                                    |
|----------------------------------------------------------------------------------------------------|----------------------------------------------------------------------------------------------------|----------------------------------------------------------------------------------------------------|----------------------------------------------------------------------------------------------------|
|                                                                                                    | Il est possible de prése<br>d'obtenir un traitemer<br>ou si votre demande d<br><u>de règlement en forma</u> | nter la plupart des demandes de règlement en choisissant l'une des catégor<br>t rapide de votre demande, parfois en aussi peu que 48 heures. Cependant, :<br>e règlement ne correspond à aucune des catégories ci-dessus, vous pouvez r<br><u>t PDF</u> . Veuillez alors prévoir un délai de traitement plus long. | ries ci-dessus. Il s'agit de la meilleure façon<br>si vous soumettez une demande d'estimation<br>remplir et nous faire parvenir une <u>demande</u> |
|                                                                                                    |                                                                                                    |                                                                                                    |                                                                                                    |

#### Étape 5 : Cliquez sur « Continuer » seulement.

| èglement?                                                                                             | ssaye de chercher votre type de demande de                                                                                                    |                        |
|----------------------------------------------------------------------------------------------------|----------------------------------------------------------------------------------------------------|------------------------|
| etournez à la page préc<br>n traitement rapide et<br>option « Autres deman<br>e sont pas incluses dar | zédente pour explorer les catégories de demande de règlement. C'est le meilleur moyen d'o<br>automatisé de votre demande de règlement, souvent en 48 heures seulement. Sélectionnez<br>des de règlement et estimations » uniquement pour les demandes de règlement et estimati<br>1s une des catégories de la page précédente. | btenir<br>z<br>ons qui |
| Vous voulez soume<br>un massothérapeut                                                                | ttre une demande de règlement pour des soins donnés par un chiropraticien,<br>te, un physiothérapeute ou un autre professionnel de la santé?                                                                                                    | ~                      |
| Vous cherchez un p                                                                                    | sychologue ou un autre fournisseur de soins de santé mentale?                                                                                                    | ~                      |
| ① Si vous continue                                                                                    | Iz, vous devrez remplir un formulaire de demande de règlement en format PDF, ce qui donne<br>ent manuel nécessitant de sept à dix jours.                                                                                                    | era                    |
| lieu à un traitem                                                                                     |                                                                                                    |                        |
| lieu à un traitem                                                                                     |                                                                                                    |                        |

### Étape 6 : Dans le menu déroulant, choisissez « CGDS ».

À cette étape, vous pouvez également cliquer sur l'option pour trouver un formulaire de demande de règlement pour chercher le formulaire « Relevé des frais médicaux »; toutefois, comme il est mentionné

précédemment, nous suggérons que le formulaire de demande de règlement soit rempli au complet et prêt à téléverser avant de commencer le processus de demande de règlement en ligne.

| 1                                     | Vous présentez une demande de règlement? Le téléchargement d'un PDF ou d'un formulaire de demande de règlement numérisé<br>entraînera un traitement manuel et donc un délai de traitement beaucoup plus long. Nous vous recommandons fortement d'utiliser le<br>bouton Précédent au bas de l'écran pour consulter les catégories de demandes de règlement à la page précédente. Dans la plupart des cas,<br>vous nouvez countetre voire demande de règlement en choisiscant la catégories contendante et le traitement so fera automativement |  |
|---------------------------------------|----------------------------------------------------------------------------------------------------|--|
|                                       | dans les 48 heures.                                                                                                    |  |
|                                       |                                                                                                    |  |
| élé                                   | écharger et remplir un formulaire de demande de règlement                                                                                                    |  |
|                                       |                                                                                                    |  |
|                                       |                                                                                                    |  |
| Télé                                  | éversez le formulaire avec vos reçus et vos documents                                                                                                    |  |
| <b>Télé</b>                           | éversez le formulaire avec vos reçus et vos documents                                                                                                    |  |
| Télé<br>Sélec                         | éversez le formulaire avec vos reçus et vos documents<br>actionnez un type de demande de règlement.                                                                                                    |  |
| Télé<br>Séleo<br>Type<br>règle        | éversez le formulaire avec vos reçus et vos documents<br>ectionnez un type de demande de règlement.<br>et de demande de<br>ement                                                                                                    |  |
| Télé<br>Séleo<br>Type<br>règle<br>CGD | éversez le formulaire avec vos reçus et vos documents<br>ectionnez un type de demande de règlement.<br>e de demande de<br>ement<br>DS                                                                                                    |  |
| Télé<br>Séleo<br>Type<br>règle        | éversez le formulaire avec vos reçus et vos documents<br>ectionnez un type de demande de règlement.<br>et de demande de<br>ement<br>os                                                                                                    |  |
| Télé<br>Séleo<br>Type<br>règle<br>CGD | éversez le formulaire avec vos reçus et vos documents<br>ectionnez un type de demande de règlement.<br>e de demande de<br>ement<br>os                                                                                                    |  |

Étape 7 : Téléversez le formulaire de demande de règlement « Relevé des frais médicaux » avec tous les reçus pertinents.

\* Par exemple – Versement de primes pour soins médicaux et soins dentaires.

- Cliquez sur « Non » à la question « Est-ce que cela concerne une estimation (évaluation du plan de traitement)? »

Ajouter le formulaire de demande de règlement et des documents

La taille maximale de chaque fichier est de 7 Mo. Types de fichiers pris en charge : JPG, JPEG, TIFF, PNG, PDF.

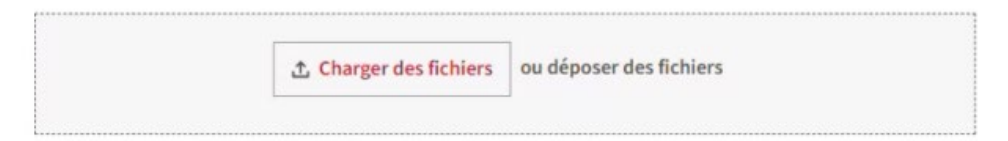

Est-ce que cela concerne une estimation (évaluation du plan de traitement)?

Qu'est-ce que cela signifie? ~

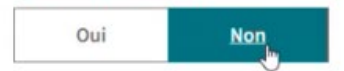

**Étape 8** : Lisez les modalités pour les demandes de règlement en ligne. Si vous acceptez, continuez en cliquant pour confirmer que vous avez téléversé votre formulaire de demande de règlement et les autres documents à l'appui (par exemple, le reçu d'un paiement).

| Étape 9 : Cliquez sur « Envoyer » pour envoyer la demande de règlei | nent. |
|---------------------------------------------------------------------|-------|
|---------------------------------------------------------------------|-------|

|       | Je certifie qu'à ma connaissance, les renseignements fournis sont véridiques, exacts et complets. J'atteste que tous les biens et<br>services mentionnés dans la présente demande de règlement ont été reçus par moi, mon époux / conjoint de fait ou mes personnes à<br>charge.                                                                                                    |
|-------|----------------------------------------------------------------------------------------------------|
|       | La présentation de demandes de règlement frauduleuses est un acte criminel. La Canada Vie prend au sérieux les cas présumés de<br>demandes de règlement frauduleuses. Les demandes de règlement présumées frauduleuses pourraient être signalées à votre<br>employeur ou à votre promoteur du régime, ainsi qu'à l'organisme d'application de la loi pertinent.                                                                                                    |
|       | Je conserverai tous les reçus et les documents à l'appui pendant deux ans au cas où ma demande de règlement ferait l'objet d'une<br>vérification.                                                                                                    |
|       | En transmettant cette demande de règlement, je reconnais avoir accepté les <u>modalités pour les demandes de règlement en ligne</u> , et je<br>consens à la collecte, à l'utilisation et à la divulgation des renseignements personnels tel que décrit dans les <u>Normes en matière de</u><br><u>protection des renseignements personnels</u> . Cela comprend l'administration de mes produits ou services et pour nous aider à analyser<br>et optimiser le service à la clientèle et les processus d'affaires. Les renseignements personnels peuvent être divulgués aux fournisseurs<br>de service et à d'autres tiers indiqués dans les Normes en matière de protection des renseignements personnels lorsque cela est<br>requis pour l'administration de vos produits ou services. |
| int d | le soumettre                                                                                                    |
| J'ai  | téléversé le formulaire de demande de règlement, ainsi que les reçus et mes documents à l'appui.                                                                                                    |
|       |                                                                                                    |

Vous recevrez un avis confirmant que votre demande de règlement a été envoyée.

\*\* Veuillez noter que vous ne verrez pas la demande de règlement au titre du CGDS qui a été envoyée tant qu'elle n'aura pas été traitée.